VEJLEDNING april, 2024. Version 1.0

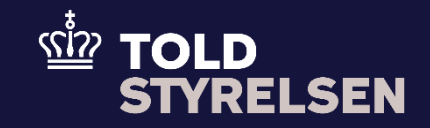

# Sådan sætter du bevilling til Indskrivning i klarerens regnskab (EIR) ind i DMS Eksport

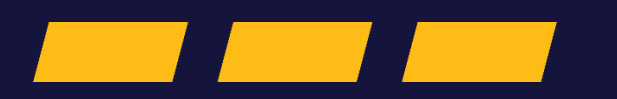

## Forord

#### Formål

Formålet med denne vejledning er at vise, hvordan brugeren af DMS Online indsætter bevilling til Indskrivning i klarerens regnskab i DMS Eksport.

OBS: Felterne i DMS har en titel og et nummer fx Supplerende Oplysninger (12 02 000 000). Det stammer fra EU's tolddatamodel EUCDM, som bestemmer, hvad feltet skal indeholde. EUCDM er de europæiske datakrav og er offentlig tilgængeligt.

#### Forudsætninger for at kunne eksportere på et SE-nummer i DMS Eksport

Vejledningen forudsætter, at man har valgt dansk som sprog.

#### Bemærkninger

- Enkelte ord på skærmbilleder og i vejledningen kan forekomme på engelsk
- Al data i vejledningen er testdata
- Når der forekommer tal i forbindelse med diverse felter, er dette for at illustrere, hvilket dataelement det drejer sig om.

| Proces                                                                                                    | Trin                                                                                                    | Illustration                                                                   | Skærmbilleder                                                                                                    |
|----------------------------------------------------------------------------------------------------|----------------------------------------------------------------------------------------------------|--------------------------------------------------------------------------------|----------------------------------------------------------------------------------------------------|
| Udfyldelse af<br>Hoveddel: Gruppe 12<br>Henvisninger til<br>angivelser,<br>dokumenter,<br>certifikater og<br>bevillinger | 1. klik på <b>Hoveddel</b>                                                                                                    | Hoveddel                                                                       | Angivelsesdata<br>Hoveddel Varepost Yderligere oplysninger                                                                                                    |
|                                                                                                    | 2. Klik på Gruppe 12<br>Henvisninger til angivelser,<br>dokumenter, certifikater og<br>bevillinger                                 | Gruppe 12 Henvisninger til angivelser, dokumenter, certifikater og bevillinger | Hoveddel       Varepost       Yderligere oplysninger         Gruppe 11 Angivelsesoplysninger inkl. procedurekoder         Gruppe 12 Henvisninger til angivelser, dokumenter, certifikater og bevillinger |
|                                                                                                    | <ol> <li>Klik på + ud for Bevillinger<br/>(12 12 000 000)</li> <li>Klik på Dokumenttype og søg<br/>efter FIR eller brug</li> </ol> |                                                                                | Bevilinger (12 12 000 000)       Dokument/       Dokument/       Gyldighedid       Filnevn       Filsterrelse       Dokumentl       Bevilingsin                                                          |

### VEJLEDNING

| dropdown-menuen til at finde<br>EIR – Authorisation for<br>making a customs<br>declaration through an entry<br>of data in the declarant's<br>records, including for the<br>export procedure (Column<br>7c, Annex A of the Delegated<br>Regulation (EU) 2015/2446)<br>(C514) |              | Bevllinger (12 12 000 000)           | ×              |
|----------------------------------------------------------------------------------------------------|--------------|--------------------------------------|----------------|
|                                                                                                    |              | Løbenummer<br>1                      |                |
|                                                                                                    | Dokumenttype | Dokumenttype                         |                |
|                                                                                                    |              | Dokument ID                          |                |
|                                                                                                    |              | Udstedende myndighed (12 03 010 000) |                |
|                                                                                                    |              | Gyldighedsdato (12 03 011 000)       | <b>a</b>       |
|                                                                                                    |              | Upload files                         |                |
|                                                                                                    |              |                                      | CHOOSE FILE/S  |
|                                                                                                    |              | Dokumentlinjenummer (12 03 013 000)  |                |
|                                                                                                    |              | Bevillingsindehaver (12 12 080 000)  |                |
|                                                                                                    |              |                                      |                |
|                                                                                                    |              |                                      | < ANNULLER GEM |
|                                                                                                    |              |                                      |                |

|  | <ol> <li>Klik på <b>Dokument ID</b> og<br/>indsæt bevillingsnummeret til<br/>Indskrivning i klarerens<br/>regnskab (EIR).</li> </ol>                                        | t til                                                                                                    | Bevllinger (12 12 000 000)<br>Løbenummer<br>1  | ×  |
|--|----------------------------------------------------------------------------------------------------|----------------------------------------------------------------------------------------------------|------------------------------------------------|----|
|  | Bevillingsnummeret findes på<br>toldst.dk/TBS ved at logge ind.<br>Bevillingsnummeret har følgende<br>format:<br>DKEIRDK005600-2023-D-<br>SKT12555<br>6. Klik på <b>GEM</b> | Dokumenttype<br>EIR - Authorisation for making a customs declaration through an entry of data in the d<br>Dokument ID<br>DKEIRDK005600-2023-D-SKT12555<br>Udstedende myndighed (12 03 010 000) | ×                                              |    |
|  |                                                                                                    |                                                                                                    | Gyldighedsdato (12 03 011 000)<br>Upload files |    |
|  |                                                                                                    |                                                                                                    | Dokumentlinjenummer (12 03 013 000)            |    |
|  |                                                                                                    |                                                                                                    | Bevillingsindehaver (12 12 080 000)            |    |
|  |                                                                                                    |                                                                                                    | < ANNULLER                                     | EM |